## 1.1 Postup stanovení krajinného potenciálu v GIS

Navržený postup byl řešen v programu ArcGIS Desktop 9.2. Celé řešení, s potřebnými daty a vzorci pro výpočet hodnot a výběr dat, je uloženo v projektu skp.mxd, který je součástí příloh na CD. Postup je navržen tak, aby jej bylo možné algoritmizovat pomocí modelového zpracování v prostředí ModelBuilderu a poté převést na skript v jazyce Python.

## Postup stanovení krajinného potenciálu v GIS

Základním předpokladem k provedení popsaného postupu jsou vstupní data (vektorové vrstvy) nesoucí informaci o geologické stavbě, vlhkostních poměrech a trofii půd, sklonitosti terénu a klimatu. Zároveň tyto vrstvy obsahují ohodnocení přírodních vlastností pro zvolené aktivity. Pro zjištění územních rezerv a konfliktních ploch je potřeba vrstva nesoucí informaci o současném využití území. Důležitou vstupní vrstvou je také rastrová vrstva sklonu (pixel 25x25), která určuje velikost a rozložení pixelů nově vytvářených rastrů. Celý výpočet krajinného potenciálu probíhá v rastru. Pro konečnou vizualizaci je vytvořena také vrstva "ukázkových" rozvojových limitů území (limity.shp), která zajišťuje "nedotknutelnost" takto vymezených ploch. Jedná se především o plochy ochrany přírody – maloplošná zvláště chráněná území, I. zóny CHKO Bílé Karpaty, ÚSES, zastavěné území obcí a účelová zástavba. Přehled vstupních dat i s popisem atributů uvádí Tabulka 1.

| Název vrstvy   | Popis vrstvy (typ geometrie)                         |       | počet entit   |
|----------------|------------------------------------------------------|-------|---------------|
| Název atributu | Popis atributu                                       | Defi  | nice atributu |
| geol.shp       | Geologie (polygon)                                   |       | 368           |
| FID            | Identifikační číslo                                  | obje  | kt ID, 4      |
| GEOL           | Znakový kód                                          | text, | 1             |
| KOD_G          | Číselný klíč pro propojení s rastrem                 | číslo | , 1           |
| GA             | Ohodnocení přírodních vlastností pro lyžování        | číslo | , 1           |
| GB             | Ohodnocení přírodních vlastností pro sportovní areál | číslo | , 1           |
| GC             | Ohodnocení přírodních vlastností pro golf            | číslo | , 1           |
| GD             | Ohodnocení přírodních vlastností pro ornou půdu      | číslo | , 1           |
| GE             | Ohodnocení přírodních vlastností pro louky, pastviny | číslo | , 1           |
| GF             | Ohodnocení přírodních vlastností pro sad             | číslo | , 1           |
| GG             | Ohodnocení přírodních vlastností pro les             | číslo | , 1           |
| klima.shp      | Klimatické oblasti dle E. Quitta (polygon)           |       | 4             |
| FID            | Identifikační číslo                                  | obje  | kt ID, 4      |
| Klima          | Označení klimatické oblasti                          | text, | 3             |
| KOD_K          | Číselný klíč pro propojení s rastrem                 | číslo | , 1           |
| KA             | Ohodnocení přírodních vlastností pro lyžování        | číslo | , 1           |
| KB             | Ohodnocení přírodních vlastností pro sportovní areál | číslo | , 1           |
| KC             | Ohodnocení přírodních vlastností pro golf            | číslo | , 1           |
| KD             | Ohodnocení přírodních vlastností pro ornou půdu      | číslo | , 1           |
| KE             | Ohodnocení přírodních vlastností pro louky, pastviny | číslo | , 1           |
| KF             | Ohodnocení přírodních vlastností pro sad             | číslo | , 1           |
| KG             | Ohodnocení přírodních vlastností pro les             | číslo | , 1           |

| Tabulka 1 | Přehled | vstupních | dat |
|-----------|---------|-----------|-----|
|-----------|---------|-----------|-----|

| hydro.shp      | Hydrická řada (polygon)                              | 167          |
|----------------|------------------------------------------------------|--------------|
| FID            | Identifikační číslo                                  | objekt ID, 4 |
| Н              | Číselný označení hydrické řady                       | text, 1      |
| KOD_H          | Číselný klíč pro propojení s rastrem                 | číslo, 1     |
| HA             | Ohodnocení přírodních vlastností pro lyžování        | číslo, 1     |
| HB             | Ohodnocení přírodních vlastností pro sportovní areál | číslo, 1     |
| HC             | Ohodnocení přírodních vlastností pro golf            | číslo, 1     |
| HD             | Ohodnocení přírodních vlastností pro ornou půdu      | číslo, 1     |
| HE             | Ohodnocení přírodních vlastností pro louky, pastviny | číslo, 1     |
| HF             | Ohodnocení přírodních vlastností pro sad             | číslo, 1     |
| HG             | Ohodnocení přírodních vlastností pro les             | číslo, 1     |
| trofie.shp     | Trofická řada (polygon)                              | 702          |
| FID            | Identifikační číslo                                  | objekt ID, 4 |
| TROF           | Znakové označení trofické řady                       | text, 2      |
| KOD_T          | Číselný klíč pro propojení s rastrem                 | číslo, 1     |
| TA             | Ohodnocení přírodních vlastností pro lyžování        | číslo, 1     |
| TB             | Ohodnocení přírodních vlastností pro sportovní areál | číslo, 1     |
| TC             | Ohodnocení přírodních vlastností pro golf            | číslo, 1     |
| TD             | Ohodnocení přírodních vlastností pro ornou půdu      | číslo, 1     |
| TE             | Ohodnocení přírodních vlastností pro louky, pastviny | číslo, 1     |
| TF             | Ohodnocení přírodních vlastností pro sad             | číslo, 1     |
| TG             | Ohodnocení přírodních vlastností pro les             | číslo, 1     |
| sklon.shp      | Sklon ve stupních (polygon)                          | 2467         |
| FID            | Identifikační číslo                                  | objekt ID, 4 |
| SKLON          | Znakový kód pro vymezené intervaly sklonu            | text, 1      |
| KOD_S          | Číselný klíč pro propojení s rastrem                 | číslo, 1     |
| SA             | Ohodnocení přírodních vlastností pro lyžování        | číslo, 1     |
| SB             | Ohodnocení přírodních vlastností pro sportovní areál | číslo, 1     |
| SC             | Ohodnocení přírodních vlastností pro golf            | číslo, 1     |
| SD             | Ohodnocení přírodních vlastností pro ornou půdu      | číslo, 1     |
| SE             | Ohodnocení přírodních vlastností pro louky, pastviny | číslo, 1     |
| SF             | Ohodnocení přírodních vlastností pro sad             | číslo, 1     |
| SG             | Ohodnocení přírodních vlastností pro les             | číslo, 1     |
| landuse.shp    | Současné využití území (polygon)                     | 450          |
| FID            | Identifikační číslo                                  | objekt ID, 4 |
| LAND           | Znakový kód pro využití území                        | text, 1      |
| KOD_L          | Číselný klíč pro propojení s rastrem                 | číslo, 1     |
| limity.shp     | Ukázkové rozvojové limity území (polygon)            | 168          |
| FID            | Identifikační číslo                                  | objekt ID, 4 |
| LIMIT          | Limity území                                         | text, 30     |
| KOD_LIM        | Znakový kód pro limit území                          | číslo, 2     |
| sklon_r (GRID) | Rastrová vrstva sklonu ve stupních (pixel 25x25)     | 86895 pixlů  |
| Rowid          | Identifikační číslo                                  |              |
| Value          | Označení intervalu sklonu (°)                        | číslo, 4, 0  |
| Count          | Počet pixlů v daném intervalu                        | číslo, 4, 0  |

Dále byly připraveny čtyři pomocné tabulky. Dvě z nich jsou "prázdné" tabulky *atributy.dbf* a *atributy\_opt.dbf* pouze s nadefinovanými novými atributy, které se budou zjišťovat (počítat). Přehled a definice nových atributů je uveden v tabulce (Tabulka 2 a Tabulka 3).

| Tabulka 2 Přehled a | popis nově | é definovaných | atributů v tabulce | atributy.dbf |
|---------------------|------------|----------------|--------------------|--------------|
|                     |            | 1              |                    | ~ .          |

| Název atributu | Popis atributu                                                      | Definice<br>atributu |
|----------------|---------------------------------------------------------------------|----------------------|
| OID            | Identifikační číslo                                                 | objekt ID, 4         |
| GBC            | Pole pro jedinečný geosystém                                        | text, 6              |
| KP_A           | Pole pro výpočet krajinného potenciálu (KP) pro lyžování (A)        | číslo, 3             |
| KP_B           | Pole pro výpočet krajinného potenciálu (KP) pro sportovní areál (B) | číslo, 3             |
| KP_C           | Pole pro výpočet krajinného potenciálu (KP) pro golf (C)            | číslo, 3             |
| KP_D           | Pole pro výpočet krajinného potenciálu (KP) pro ornou půdu (D)      | číslo, 3             |
| KP_E           | Pole pro výpočet krajinného potenciálu (KP) pro louky, pastviny (E) | číslo, 3             |
| KP_F           | Pole pro výpočet krajinného potenciálu (KP) pro sad (F)             | číslo, 3             |
| KP_G           | Pole pro výpočet krajinného potenciálu (KP) pro les (G)             | číslo, 3             |
| VHOD_A         | Pole pro označení vhodnosti využití pro lyžování                    | text, 5              |
| VHOD_B         | Pole pro označení vhodnosti využití pro sportovní areál             | text, 5              |
| VHOD_C         | Pole pro označení vhodnosti využití pro golf                        | text, 5              |
| VHOD_D         | Pole pro označení vhodnosti využití pro ornou půdu                  | text, 5              |
| VHOD_E         | Pole pro označení vhodnosti využití pro louky, pastviny             | text, 5              |
| VHOD_F         | Pole pro označení vhodnosti využití pro sad                         | text, 5              |
| VHOD_G         | Pole pro označení vhodnosti využití pro les                         | text, 5              |
| OPTIMAL        | Pole pro optimální aktivitu                                         | text, 7              |

 Tabulka 3 Přehled a popis nově definovaných atributů v tabulce atributy\_opt.dbf

| Název atributu | Popis atributu                                                         | atributu     |
|----------------|------------------------------------------------------------------------|--------------|
| OID            | Identifikační číslo                                                    | objekt ID, 4 |
| KOMB_A         | Pole pro kombinaci lyžování a současného využití                       | text, 2      |
| KOMB_B         | Pole pro kombinaci sportovní areál a současné využití                  | text, 2      |
| KOMB_C         | Pole pro kombinaci golf a současné využití                             | text, 2      |
| KOMB_D         | Pole pro kombinaci orná půda a současné využití                        | text, 2      |
| KOMB_E         | Pole pro kombinaci louky a pastviny a současné využití                 | text, 2      |
| KOMB_F         | Pole pro kombinaci sad a současné využití                              | text, 2      |
| KOMB_G         | Pole pro kombinaci les a současné využití                              | text, 2      |
| KOMB_O         | Pole pro kombinaci optimálního využití a současného využití            | text, 2      |
| ZMENA _A       | Pole definující možnost změny využití pro lyžování                     | text, 1      |
| ZMENA _B       | Pole definující možnost změny využití pro sportovní areál              | text, 1      |
| ZMENA_C        | Pole definující možnost změny využití pro golf                         | text, 1      |
| ZMENA _D       | Pole definující možnost změny využití pro ornou půdu                   | text, 1      |
| ZMENA _E       | Pole definující možnost změny využití pro louky a pastviny             | text, 1      |
| ZMENA _F       | Pole definující možnost změny využití pro sad                          | text, 1      |
| ZMENA _G       | Pole definující možnost změny využití pro les                          | text, 1      |
| ZMENA_O        | Pole definující možnost změny využití pro aktivity optimálního využití | text, 1      |
| REZERVA_A      | Pole pro zjištěné územní rezervy pro lyžování                          | text, 1      |
| REZERVA_B      | Pole pro zjištěné územní rezervy pro sportovní areál                   | text, 1      |
| REZERVA_C      | Pole pro zjištěné územní rezervy pro golf                              | text, 1      |
| REZERVA_D      | Pole pro zjištěné územní rezervy pro ornou půdu                        | text, 1      |
| REZERVA_E      | Pole pro zjištěné územní rezervy pro louky a pastviny                  | text, 1      |
| REZERVA_F      | Pole pro zjištěné územní rezervy pro sad                               | text, 1      |
| REZERVA_G      | Pole pro zjištěné územní rezervy pro les                               | text, 1      |
| REZERVA_O      | Pole pro zjištěné územní rezervy pro aktivity optimálního využití      | text, 1      |
| KONFLIKT_A     | Pole pro zjištěné konfliktní plochy lyžování                           | text, 1      |
| KONFLIKT _B    | Pole pro zjištěné konfliktní plochy pro sportovní areál                | text, 1      |
| KONFLIKT _C    | Pole pro zjištěné konfliktní plochy pro golf                           | text, 1      |
| KONFLIKT_D     | Pole pro zjištěné konfliktní plochy pro ornou půdu                     | text, 1      |
| KONFLIKT _E    | Pole pro zjištěné konfliktní plochy pro louky a pastviny               | text, 1      |
| KONFLIKT_F     | Pole pro zjištěné konfliktní plochy pro sad                            | text, 1      |
| KONFLIKT_G     | Pole pro zjištěné konfliktní plochy pro les                            | text, 1      |
| NAVRH_ZMEN     | Pole pro navržené změny aktivit optimálního využití                    | text, 1      |

Třetí tabulka *vhodnost.dbf* (Obrázek 1) slouží pro přiřazení lokalit do skupin vhodnosti využití konkrétní aktivitou. Je v ní nadefinován atribut KP (číslo, 3), který představuje všechny možné hodnoty krajinného potenciálu v rozmezí 0 – 243 a atribut VHODNOST (text, 5), který ke konkrétní hodnotě KP přiřazuje označení kategorie vhodnosti (1-VVP, 2-NAP, ..., 5-NEP).

| <br>a Thategorizade (Jsteaka Majimeno potenetara |                    |                       |                  |                              |                        |  |  |  |  |
|--------------------------------------------------|--------------------|-----------------------|------------------|------------------------------|------------------------|--|--|--|--|
| Součin (KP)                                      | 0 - 15             | 16 – 30               | 31 - 60          | 61 - 120                     | 121 - 243              |  |  |  |  |
| Míra<br>vhodnosti<br>plochy                      | Nevhodná<br>plocha | Málo vhodná<br>plocha | Vhodná<br>plocha | Nadprůměrně<br>vhodná plocha | Velmi vhodná<br>plocha |  |  |  |  |
| Označení                                         | 5-NEP              | 4-MVP                 | 3-VHP            | 2-NAP                        | 1-VVP                  |  |  |  |  |

Tabulka 4 Kategorizace výsledků krajinného potenciálu

| OID | vhodnost | KD. |
|-----|----------|-----|
| 15  | 5-NEP    | 0   |
| 19  | 5-NEP    | 2   |
| 0   | 5-NEP    | 4   |
| 1   | 5-NEP    | 6   |
| 2   | 5-NEP    | 8   |
| 3   | 5-NEP    | 9   |
| 4   | 5-NEP    | 12  |
| 17  | 4-MVP    | 16  |
| 5   | 4-MVP    | 18  |
| 6   | 4-MVP    | 24  |
| 7   | 4-MVP    | 27  |
| 18  | 3-VHP    | 32  |
| 8   | 3-VHP    | 36  |
| 16  | 3-VHP    | 48  |
| 9   | 3-VHP    | 54  |
| 10  | 2-NAP    | 72  |
| 11  | 2-NAP    | 81  |
| 12  | 2-NAP    | 108 |
| 13  | 1-VVP    | 162 |
| 14  | 1-VVP    | 243 |

Obrázek 1 Ukázka tabulky vhodnost.dbf

Čtvrtá tabulka *zmena.dbf* slouží pro konečné navržení změn ve využití území. Obsahuje atribut KOMB (text, 2) a ZMENA (text, 1). Atribut KOMB představuje všechny možné kombinace sledovaných aktivit a ploch současného využití. Atribut ZMENA dané kombinaci připisuje, jestli je možné změnit současné využití na navrženou aktivitu či nikoliv (1 = ano, 0 = ne, X = shodné využití). K tomu bylo navrženo základní binární rozhodovací schéma (Tabulka 5).

**Tabulka 5** Rozhodovací schéma pro změny ve využití ploch. Kódy pro současné využití ploch: L – les; P – louka, pastvina; O – orná půda; I – intravilán (zastavěné území); U – účelová zástavba; S – ovocný sad, zahrada; K – křoviny; V – vodní plocha; Z – lyžování

| -   | ovočný sud, žanidad, iš kroviný, v vodní pročna, ž tyžovaní |                                       |       |       |        |       |        |        |        |       |
|-----|-------------------------------------------------------------|---------------------------------------|-------|-------|--------|-------|--------|--------|--------|-------|
|     | současné využití                                            | teor                                  | etick | á mož | nost : | změny | y souč | éasnél | 10 vyı | ıžití |
|     |                                                             | plochy pro danou aktivitu             |       |       |        |       |        |        |        |       |
| sle | dovaná                                                      | (1 = ano, 0 = ne, X = shodné využití) |       |       |        |       |        |        |        |       |
| (na | ovržená) aktivita                                           | L                                     | Р     | 0     | Ι      | U     | S      | K      | V      | Ζ     |
| Α   | Lyžování                                                    | 0                                     | 1     | 1     | 0      | 0     | 1      | 1      | 0      | Х     |
| B   | Sportovní areál                                             | 0                                     | 1     | 1     | 0      | 0     | 1      | 1      | 0      | 1     |
| С   | Golf                                                        | 0                                     | 1     | 1     | 0      | 0     | 1      | 1      | 0      | 0     |
| D   | Orná půda                                                   | 0                                     | 1     | Х     | 0      | 0     | 1      | 1      | 0      | 0     |
| Ε   | Louky, pastviny                                             | 0                                     | Х     | 1     | 0      | 0     | 1      | 1      | 0      | 1     |
| F   | Sad                                                         | 0                                     | 1     | 1     | 0      | 0     | Х      | 1      | 0      | 1     |
| G   | Les                                                         | Х                                     | 0     | 0     | 0      | 0     | 0      | 1      | 0      | 1     |
|     | pro optimální využití                                       |                                       |       |       |        |       |        |        |        |       |
| Χ   | nevyhovuje žádná z výše                                     | 0                                     | 0     | 0     | 0      | 0     | 0      | 0      | 0      | 0     |
|     | uvedených aktivit                                           |                                       |       |       |        |       |        |        |        |       |

## Vlastní postup:

 Převedení jednotlivých vektorových vrstev ohodnocených přírodních podmínek na grid pomocí funkce FEATURE TO RASTER. Hodnota pro výsledný rastr je KOD\_T, KOD\_S, KOD\_H,... Název výsledného gridu trofie\_r, hydro\_r, ... Cell size je definováno podle rastru sklonu.(Obrázek 2)

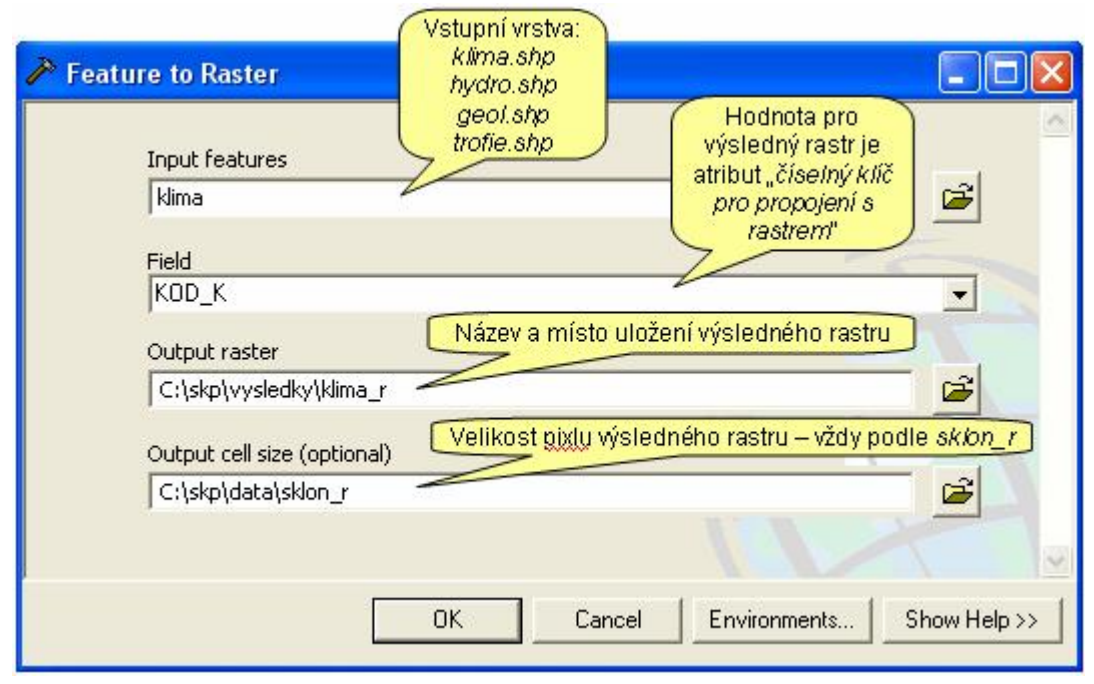

Obrázek 2 Vzorově vyplněné zadání pro nástroj Feature to Raster

TIP: Jelikož jsou převáděny 4 vektorové vrstvy, můžeme využít nástroj pro hromadnou aplikaci funkce na více souborů, tzv. batch (dávkové zpracování). Tuto funkci je možné zvolit klikem pravého tlačítka myši na požadovaný nástroj a z rolovacího menu vybrat příkaz "Batch..." (Obrázek 3).

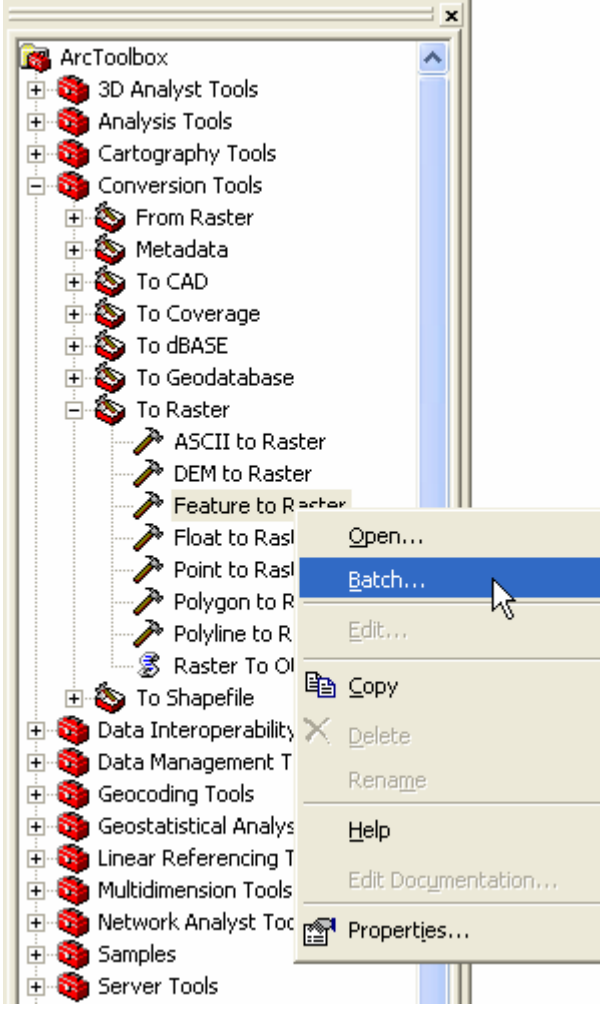

Obrázek 3 Výběr příkazu Batch...

| _ | Input features | Field | Output raster            | Output cell size    |
|---|----------------|-------|--------------------------|---------------------|
| 1 | klima          | KOD_K | C:\skp\vysledky\klima_r  | C:\skp\data\sklon_r |
| 2 | trofie         | KOD_T | C:\skp\vysledky\trofie_r | C:\skp\data\sklon_r |
| 3 | hydro          | KOD_H | C:\skp\vysledky\hydro_r  | C:\skp\data\sklon_r |
| 4 | geol           | KOD_G | C:\skp\vysledky\geol_r   | C:\skp\data\sklon_r |
|   |                |       |                          |                     |

Obrázek 4 Vyplněná zadávací tabulka pro dávkové zpracování funkce Feature to raster

2. Sloučení výsledných rastrů pomocí funkce COMBINE (Obrázek 5). Výsledkem je rastr combine\_1, který vytváří možné kombinace přírodních podmínek (přírodní geosystémy) a zachovává hodnoty vstupních rastrů, tzn. nese hodnoty atributu "*číselný klíč pro propojení s rastrem*" v tomto případě však označené názvem rastrové vrstvy - TROFIE\_R, SKLON\_R, KLIMA\_R, HYDRO\_R a GEOL\_R (Obrázek 6).

| Input rasters    | ~         | <br> |            |
|------------------|-----------|------|------------|
| l s              |           |      | <u> </u>   |
|                  |           | <br> | +          |
| ∠ klima_r        |           |      | <u></u>    |
| ∠ hydro_r        |           |      | ×          |
| ∠ geol_r         |           |      |            |
|                  |           |      | +          |
|                  |           |      |            |
|                  |           |      | 1          |
| -                |           |      |            |
|                  |           |      |            |
|                  |           |      |            |
| -                |           |      | 1          |
| Output raster    |           |      | The second |
| Culckoluucladkul | combine 1 |      | <b>(</b> 2 |

Obrázek 5 Ukázka zadání příkazu Combine

| ≡ <i>I</i> | Attribute | es of com | bine_1 |         |             |          |            | l          | . 🗆 🔀 |
|------------|-----------|-----------|--------|---------|-------------|----------|------------|------------|-------|
|            | Rowid     | VALUE *   | COUNT  | SKLON R | TROFIE R    | KLIMA R  | HYDRO R    | GEOL R     | ~     |
|            | 0         | 1         | 1161   | 2       | 3           | 1        | 2          | 4          |       |
| 1          | 1         | 2         | 488    | 1       | 3           | 1        | 2          | 4          |       |
|            | 2         | 3         | 2983   | 3       | 3           | 1        | 2          | 4          |       |
|            | 3         | 4         | 210    | 1       | 2           | 1        | 2          | 4          |       |
|            | 4         | 5         | 761    | 1       | 3           | 1        | 2          | 2          |       |
|            | 5         | 6         | 1140   | 3       | 3           | 1        | 2          | 3          |       |
|            | 6         | 7         | 203    | 4       | 3           | 1        | 2          | 2          |       |
|            | 7         | 8         | 949    | 3       | 3           | 1        | 2          | 2          |       |
|            | 8         | 9         | 1022   | 2       | 3           | 1        | 2          | 2          |       |
|            | 9         | 10        | 567    | 4       | 3           | 1        | 2          | 3          |       |
|            | 10        | 11        | 765    | 2       | 3           | 1        | 2          | 3          |       |
|            | 11        | 12        | 1095   | 2       | 5           | 1        | 2          | 2          |       |
|            | 12        | 13        | 1209   | 4       | 3           | 1        | 2          | 4          |       |
|            | 13        | 14        | 1744   | 3       | 5           | 1        | 2          | 2          |       |
|            | 14        | 15        | 2133   | 2       | 2           | 1        | 2          | 4          |       |
|            | 15        | 16        | 6020   | 3       | 5           | 1        | 2          | 4          | -     |
|            | 16        | 17        | 4719   | 3       | 2           | 1        | 2          | 4          | ×     |
|            | Record    | 1: 14 4   | 0      | ► FI 5  | ihow: All S | Selected | Records (0 | out of 305 | •     |

Obrázek 6 Ukázka atributové tabulky vytvořeného rastru combine\_1

3. Připojení připravené tabulky *atributy.dbf* (Obrázek 7) a tabulek jednotlivých ohodnocených vrstev s přírodními podmínkami (*sklon.dbf, hydro.dbf, trofie.dbf, geol.dbf, klima.dbf*) k atributové tabulce rastru combine\_1 pomocí funkce JOIN (Obrázek 8, Obrázek 9).

| 🏲 Add | Join 📃 🗖                            |
|-------|-------------------------------------|
|       | Layer Name or Table View            |
|       | combine_1 🗾 🗃                       |
|       | Input Join Field                    |
|       | Rowid                               |
|       | Join Table                          |
|       | atributy 🗾 🗃 🔊                      |
|       | Output Join Field                   |
|       | OID                                 |
|       | I Keep All                          |
| . 11  |                                     |
|       |                                     |
|       | OK Cancel Environments Show Help >> |

Obrázek 7 Vyplněné zadání pro příkaz JOIN (propojení combine\_1 a atributy.dbf)

|                       |                    |        | C       |          |    | ∧<br>Pří | ipojov | aná tab   | ulka  |     |       |    |        |    |        |    |      |                |
|-----------------------|--------------------|--------|---------|----------|----|----------|--------|-----------|-------|-----|-------|----|--------|----|--------|----|------|----------------|
| upni tabu<br>Attribut | ilka<br>os of comb | vino 1 |         |          | -  |          | Attril | butes of  | sklon |     |       |    |        |    |        |    |      | ٦              |
| atti ibut             | es of confi        | nme_i  |         |          |    |          | FID    | Shape     | KOD S | SKL | ON SA | SB | SC     | SD | SE     | SF | SG   |                |
| Rowid                 | VALUE *            | COUNT  | SKLON R | TROFIE R | KI |          | 0      | Polygon   | 1     | R   | 0     | 3  | 2      | 3  | 2      | 2  | 2    |                |
| 0                     | 1                  | 1161   | 2       | 3        |    |          | 1      | Polygon   | 2     | M   | 0     | 2  | 3      | 2  | 2      | 3  | 2    |                |
| 1                     | 2                  | 488    | 1       | 3        |    |          | 2      | Polygon   | 1     | R   | 0     | 3  | 2      | 3  | 2      | 2  | 2    |                |
| 2                     | 3                  | 2983   | 3       | 3        |    |          | 3      | Polygon   | 3     | S   | 2     | 1  | 0      | 0  | 3      | 1  | 3    |                |
| 3                     | 4                  | 210    | 1       | 2        |    |          | 4      | Polygon   | 4     | P   | 3     | 0  | 0      | 0  | 1      | 2  | 3    |                |
| 4                     | 5                  | 761    | 1       | 3        |    |          | 5      | Polygon   | 4     | Р   | 3     | 0  | 0      | 0  | 1      | 2  | 3    |                |
| 5                     | 6                  | 1140   | 3       | 3        |    |          | 6      | Polygon   | 3     | S   | 2     | 1  | 0      | 0  | 3      | 1  | 3    |                |
| 6                     | 7                  | 203    | 4       | 3        |    |          | 7      | Polygon   | 2     | M   | 0     | 2  | 3      | 2  | 2      | 3  | 2    |                |
| 7                     | 8                  | 949    | 3       | 3        |    |          | 0      | Polygon   | 9     | S   | 2     | 1  | 0      | 0  | Э      | 1  | Э    |                |
| 8                     | 9                  | 1022   | 2       | 3        |    |          | 9      | Polygon   | 3     | S   | 2     | 1  | 0      | 0  | 3      | 1  | 3    |                |
| 9                     | 10                 | 567    | 4       | 3        |    |          | De     | cords and |       | 0   | . I.I | ch |        |    | olocto | 41 | Boss |                |
| 10                    | 11                 | 765    | 2       | 3        |    |          | Re     | cord, 14  |       | 0   |       | DH | 2441 1 |    | electe |    | Reco | <sup>a</sup> u |

Obrázek 8 Schéma propojení tabulky sklon.dbf a combine\_1

| <sup>≈</sup> Ado | d Join                   |              |
|------------------|--------------------------|--------------|
|                  | Layer Name or Table View |              |
|                  | combine_1                | - 🗃          |
|                  | Input Join Field         |              |
|                  | SKLON_R                  | •            |
|                  | Join Table               |              |
|                  | sklon                    | ] 🗃 🖌        |
|                  | Output Join Field        |              |
|                  | KOD_S                    | -            |
|                  | 🔽 Keep All               | F            |
|                  |                          |              |
|                  |                          |              |
|                  | OK Cancel Environments   | Show Help >> |

Obrázek 9 Vyplněné zadání pro příkaz JOIN (propojení combine\_1 a sklon.dbf)

4. Funkce COMPOSITE BANDS (Obrázek 10) uloží atributy všech připojených tabulek ke combine\_1 do jednoho rastru (bez indexů), nad kterým následně budou probíhat výpočty. Výsledný rastr je pojmenován "*vypocet*".

| 🎤 Com | posite Bands                |             |
|-------|-----------------------------|-------------|
|       | Input Rasters               | <u>a</u>    |
|       | combine_1                   | +<br>×      |
|       |                             |             |
|       |                             | ±           |
|       | Output Raster               |             |
|       | C:\skp\vysledky\vypocet.img | <b>E</b>    |
| <     |                             |             |
|       | OK Cancel Environments Si   | how Help >> |

Obrázek 10 Vyplněné zadání pro nástroj Composite Bands

 Vytvoření kódu pro označení jedinečných geosystémů (atribut GBC) pomocí nástroje FIELD CALCULATOR. Složení kódu: sklon (písmeno – R, M, P) – klima (číslo- 1, 2, 3)
 – geologie (písmeno – A, R, D, F) – hydrická řada (číslo – 2, 3, 4, 5) – trofie půdy (písmeno – A, AB, B, BC, BD, C, CD).

| Field Calculator                                          |        | ? 🛛                                                   |
|-----------------------------------------------------------|--------|-------------------------------------------------------|
| Fields:<br>Rowid<br>VALUE<br>COUNT                        | Type:  | Functions:                                            |
| SKLON_R<br>TROFIE_R<br>KLIMA_R<br>HYDRO_R<br>GEOL_R<br>OD | C Date | Exp()<br>Fix()<br>Int()<br>Log()<br>Sin()<br>Sar() ❤️ |
| GBC<br>KP_A<br>KP_B                                       |        | × / &<br>+ · =                                        |
| [SKLON] & [KOD_K] & [GEOL] & [H] & [TROF]                 |        | Load                                                  |
|                                                           |        | Help                                                  |
| Calculate selected records only                           |        | ОК                                                    |
| Data loaded.                                              |        | Lancel                                                |

Zápis v kalkulátoru: [SKLON] & [KOD\_K] & [GEOL] & [H] & [TROF]

Obrázek 11 Zápis v kalkulátoru pro vytvoření kódu jednotlivých geobiocénů

 Vlastní výpočet potenciálu pro dané aktivity (A, B, C, ..., G) pomocí nástroje FIELD CALCULATOR. Jedná se o aplikaci matematické funkce "součin" na ohodnocené přírodní podmínky pro konkrétní aktivitu. Výsledkem jsou hodnoty krajinného potenciálu (KP\_A, KP\_B, ..., KP\_G) v rozmezí 0 – 243.

Zápis v kalkulátoru pro aktivitu A: [TA] \* [KA] \* [HA] \* [GA] \* [SA]

Zápis vzorců pro ostatní aktivity je uložen v řešení projektu na CD ve složce .../SKP/vypocty/ pod názvem zjišťovaného atributu.

| Field Calculator                                                                                                 |                                         | ? 🛛                                                                                                    |
|----------------------------------------------------------------------------------------------------|-----------------------------------------|----------------------------------------------------------------------------------------------------|
| Fields:<br>Rowid<br>VALUE<br>COUNT<br>SKLON_R<br>TROFIE_R<br>KLIMA_R<br>HYDRO_R<br>GEOL_R<br>OID_<br>GBC<br>KP A | Type:<br>▲ Number<br>← String<br>← Date | Functions:<br>Abs ( )<br>Atn ( )<br>Cos ( )<br>Exp ( )<br>Fix ( )<br>Int ( )<br>Log ( )<br>Sin ( )<br>Sgr ( ) |
| KP_B<br>KP_A =<br>[TA] * [KA] * [HA] * [GA] * [SA]                                                               | Advanced                                | + - =<br>Load<br>Save<br>Help                                                                                 |
| Calculate selected records only Data loaded.                                                                     |                                         | OK<br>Cancel                                                                                                  |

Obrázek 12 Zápis v kalkulátoru pro zjištění krajinného potenciálu pro aktivitu lyžování (A)

7. Pro přehlednost jsou výsledky krajinného potenciálu klasifikovány do pěti skupin. Pomocí připravené tabulky vhodnost.dbf je každé lokalitě přiřazen kód vhodnosti využití dané lokality podle vypočítané hodnoty KP pro jednotlivé aktivity – pomocí funkce JOIN se tabulka vhodnost.dbf připojí přes pole KP\_A (tabulka rastru vypocet) a KP (tabulka vhodnost.dbf) k tabulce rastru vypocet (Obrázek 13). Následně přes nástroj FIELD CALCULATOR (Obrázek 14) se připojené hodnoty VHODNOST zapíší do nachystaného sloupce VHOD\_A a tabulku vhodnost.dbf se odpojí – tento krok se opakuje pro všechny ostatní aktivity.

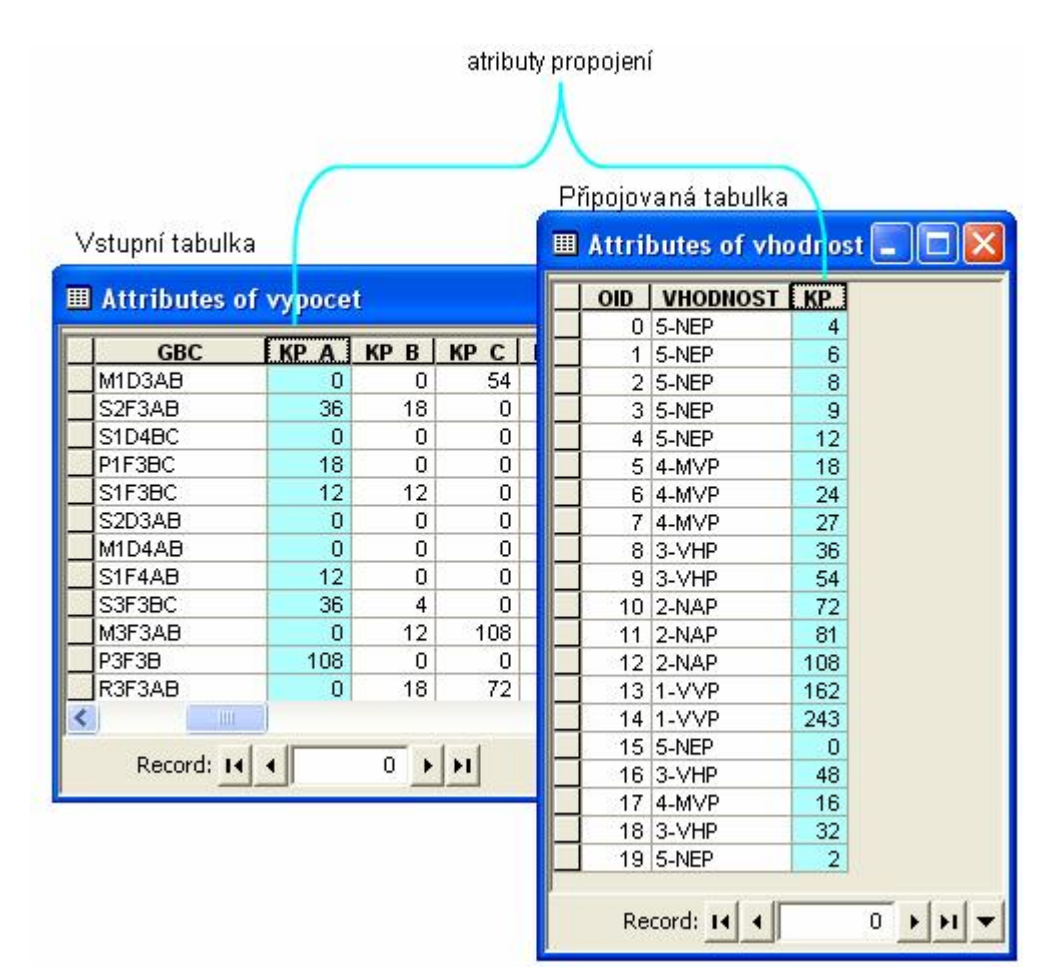

Obrázek 13 Schéma propojení tabulky vypocet a vhodnost.dbf

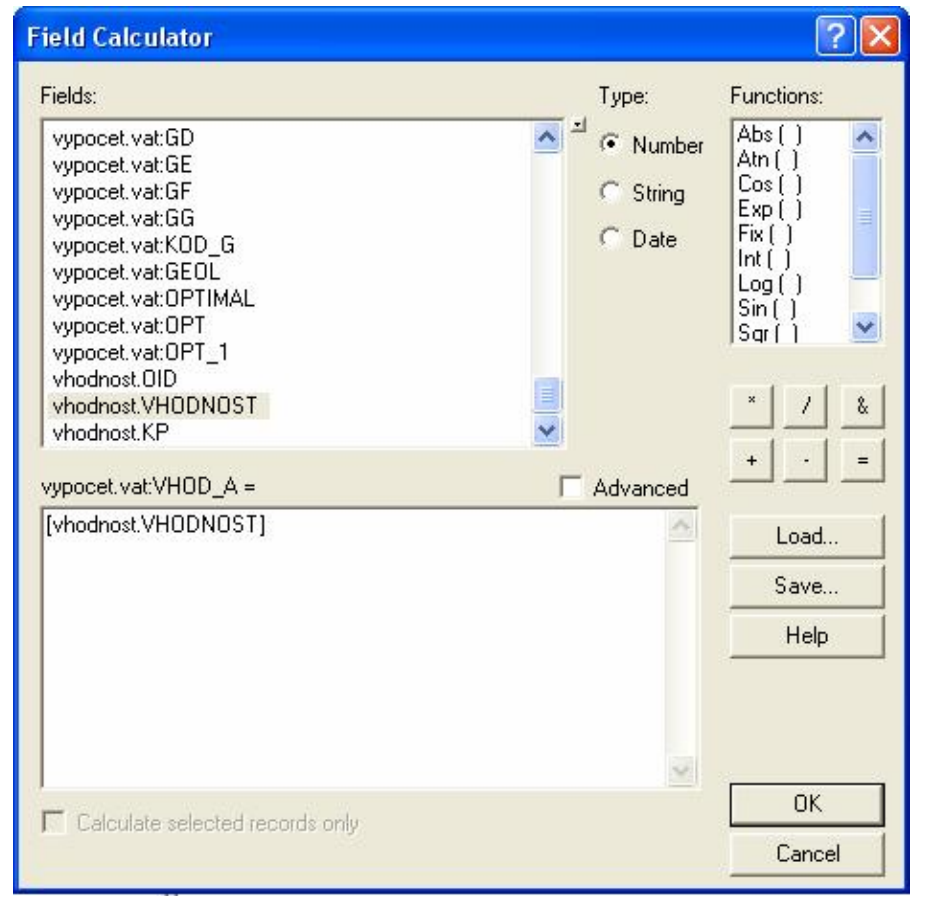

Obrázek 14 Zapsaní připojených kódů míry vhodnosti (vhodnost. VHODNOST) do pole VHOD\_A

8. Výběr nejoptimálnější aktivity pro jednotlivé lokality (GBC) – po zapnutí editace (Editor – Start editing...) provedeme v tabulce *vypocet* ruční výběr "nejoptimálnějších" aktivit pro každou lokalitu a kód této aktivity (A, B, C, ..., G) zapíšeme do již připraveného sloupce OPTIMAL. Vyskytuje-li se v některé lokalitě více "nejoptimálnějších" aktivit, do pole OPTIMAL, jsou zapsány ty, které zvýší ekologickou stabilitu území. Pořadí funkcí podle míry zvýšení ekologické stability (od nejvyšší po nejnižší) je následující: Les – Louky, pastviny – Ovocný sad – Orná půda – Lyžování – Sportovní areál – Golf. Další podmínkou je, že do pole OPTIMAL zapisujeme pouze "nejoptimálnější" aktivity, které mají hodnotu KP vyšší nebo rovno 55, tzn., že jejich využití na dané lokalitě je nadprůměrně vhodné až velmi vhodné. Jestliže hodnota KP je nižší než 55 do pole OPTIMAL zapíšeme "X" – lokalita není vhodná k žádné z výše sledovaných aktivit.

Závěr metodického postupu se zabývá návrhem změn pro optimální využití krajiny za respektování přírodního potenciálu. K tomu je potřeba provést porovnání se současným využitím krajiny a velmi důležitým prvkem je zde rozhodovací schéma (Tabulka 5). Toto schéma je však založeno na binárním rozhodování a pro reálné zavedení by bylo účelné vytvořit na základě socioekonomického a ekologického rozboru rozhodovací schéma odstupňované. To je však předpoklad týmové spolupráce a přesahuje to rámec mé diplomové práce.

9. Převedení vektorové vrstvy *landuse.shp* na rastr *landuse\_r* pomocí funkce FEATURE TO RASTER. Hodnota pro výsledný rastr je KOD\_L, název výsledného gridu landuse\_r a Cell size je definováno podle rastru sklonu (Obrázek 15).

| Input features              |          |
|-----------------------------|----------|
| landuse                     | ] 🗃      |
| Field                       |          |
| KOD_L                       | -        |
| Output raster               |          |
| C:\skp\vysledky\landuse_r   | <b>B</b> |
| Output cell size (optional) |          |
| C:\skp\data\sklon_r         | - 🗃      |
|                             | -        |

Obrázek 15 Vzorově vyplněné zadání pro nástroj Feature to Raster – převod vektorové vrstvy na rastr

10. Spojení rastru *landuse\_r* a *vypocet* pomocí nástroje COMBINE (Obrázek 16). Výsledkem je rastr *combine\_2* (Obrázek 17).

| 🎤 Com | bine                      |             |
|-------|---------------------------|-------------|
|       | Input rasters             |             |
|       | · ·                       | <b></b>     |
|       | ✓ landuse_r ✓ yppocet     | +           |
|       |                           | ×           |
|       |                           | 1           |
|       |                           | Ŧ           |
|       |                           |             |
|       | Output raster             |             |
|       | C:\skp\vysledky\combine_2 | <b>E</b>    |
| <     |                           |             |
|       | OK Cancel Environments SI | now Help >> |

Obrázek 16 Vyplněné zadání pro nástroj Combine – spojení rastru landuse\_r a vypocet

|     | Attribut | es of com | bine_2 |           |           |                                        |
|-----|----------|-----------|--------|-----------|-----------|----------------------------------------|
|     | Rowid    | VALUE *   | COUNT  | LANDUSE R | VYPOCET   | ~                                      |
|     | 0        | 1         | 382    | 6         | 1         |                                        |
| 186 | 1        | 2         | 109    | 6         | 2         |                                        |
|     | 2        | 3         | 2094   | 6         | 3         |                                        |
|     | 3        | 4         | 22     | 6         | 4         |                                        |
|     | 4        | 5         | 27     | 6         | 5         |                                        |
| 100 | 5        | 6         | 660    | 6         | 6         |                                        |
|     | 6        | 7         | 146    | 6         | 7         |                                        |
|     | 7        | 8         | 458    | 6         | 8         |                                        |
|     | 8        | 9         | 162    | 6         | 9         |                                        |
| 60  | 9        | 10        | 374    | 6         | 10        |                                        |
|     | 10       | 11        | 52     | 6         | 11        | ×                                      |
|     | Record   |           | 1      | ▶ ▶I Sho  | w: All Se | lected Records (0 out of 935 Selected) |

**Obrázek 17** Ukázka z atributové tabulky combine\_2

11. Připojení tabulky *landuse.dbf* (Obrázek 18), tabulky rastru *vypocet* (Obrázek 19) a tabulky *atributy\_opt.dbf* (Obrázek 20) k rastru *combine\_2* pomocí funkce JOIN.

| P Ada | l Join 🔲 🗖 🔀                        |
|-------|-------------------------------------|
|       | Layer Name or Table View            |
|       | combine_2                           |
|       | Input Join Field                    |
|       | LANDUSE_R                           |
|       | Join Table                          |
|       | landuse 🗾 🖻                         |
|       | Output Join Field                   |
|       | KOD_L                               |
|       | 🔽 Keep All                          |
| <     |                                     |
|       | OK Cancel Environments Show Help >> |

Obrázek 18 Připojení tabulky landuse.dbf k tabulce rastru combine\_2

| 🎤 Ada | l Join 📃 🗖 🔀                                                |
|-------|-------------------------------------------------------------|
|       | Layer Name or Table View                                    |
|       | combine_2                                                   |
|       | Input Join Field                                            |
|       | combine_2.vat:VYPOCET                                       |
|       | Join Table                                                  |
|       | vypocet 🗾 🗃                                                 |
|       | Output Join Field                                           |
|       | VALUE                                                       |
|       | I Keep All                                                  |
| <     |                                                             |
|       | OK         Cancel         Environments         Show Help >> |

**Obrázek 19** Připojení tabulky vypocet k tabulce rastru combine\_2

| 🎤 Ad | i Join 📃 🗖 🔀                        |
|------|-------------------------------------|
|      | Layer Name or Table View            |
|      | optimal 🗾 🖻                         |
|      | Input Join Field                    |
|      | OID                                 |
|      | Join Table                          |
|      | atributy_opt                        |
|      | Output Join Field                   |
|      |                                     |
|      | I Keep All                          |
| <    |                                     |
|      | OK Cancel Environments Show Help >> |

**Obrázek 20** Připojení tabulky atributy\_opt.dbf k tabulce rastru combine\_2

12. Funkce COMPOSITE BANDS uloží atributy všech připojených tabulek do jednoho rastru (bez indexů). Výsledkem je rastr *optimal*, nad kterým bude probíhat zjištění konfliktních ploch, územních rezerv a návrh změn ve využití.

| Input Rasters                                                                                                    | ~1 |
|----------------------------------------------------------------------------------------------------|----|
| 1                                                                                                    |    |
|                                                                                                    | +  |
|                                                                                                    | ×  |
|                                                                                                    |    |
|                                                                                                    | T  |
|                                                                                                    | Ŧ  |
|                                                                                                    |    |
|                                                                                                    |    |
| Output Raster                                                                                                    | _  |
| Culdroly and address of the second second se | 62 |

**Obrázek 21** Okno pro zadání funkce Composite Bands

13. Smazání nepotřebných atributů podle uvážení – je nutné zachovat atributy krajinného potenciálu jednotlivých aktivit (KP\_A, KP\_B, ..., KP\_G), vhodnosti (VHOD\_A, ..., VHOD\_G), pole GBC, OPTIMAL, LAND, KOD\_L a atributy z připojené tabulky *atributy\_opt.dbf*.

Následující kroky 14. – 17. jsou příkladově popsány na zpracování aktivity lyžování – A, případně optimálního využití - O. Tyto kroky je však nutné zopakovat stejným postupem vždy pro všechny aktivity (A, B, C, D, E, F, G) i pro aktivity optimálního využití (O). Všechny vzorce pro zjištění hodnot atributů u jednotlivých aktivit jsou uloženy na CD ve složce .../SKP/vypocty pod názvem zjišťovaného atributu.

14. Vytvoření kódu kombinace sledované aktivity a současného využití ploch pomocí nástroje FIELD CALCULATOR. Výsledky kombinací jednotlivých aktivit jsou zapsány do pole KOMB\_A, KOMB\_B, ..., KOMB\_G, KOMB\_O.

Zápis v kalkulátoru pro aktivitu A: KOMB\_A = "A" & [LAND]

Zápis pro aktivity optimálního využití: KOMB\_O = [OPTIMAL] & [LAND]

![](_page_16_Figure_5.jpeg)

Obrázek 22 Ukázka zápisu ve Field Calculator pro zjištění možné kombinace využití

15. Vložení informace o možnosti změnit využití území – pomocí funkce JOIN připojím tabulku *zmena.dbf*. Atributy k propojení jsou KOMB\_A (z rastru *optimal*) a KOMB (z tabulky *zmena.dbf*) viz. Obrázek 23. Hodnoty ZMENA přepíšu pomocí FIELD CALCULATOR do pole ZMENA\_A a tabulku *zmena.dbf* odpojím.

| 🎤 Add Join   |                           |                           |
|--------------|---------------------------|---------------------------|
| Layer        | r Name or Table View      | <u>ک</u><br>ا <b>ن</b> ھا |
| Input        | : Join Field              |                           |
| Join T       | 18_A<br>Table             |                           |
| zmer         | na 👤                      | <b>B</b>                  |
| Outpu<br>KOM | ut Join Field<br>18       |                           |
| М к          | Keep All                  |                           |
| <            |                           | >                         |
|              | OK Cancel Environments Sh | ow Help >>                |

Zápis calculatoru: [optimal.vat:ZMENA\_A] = [zmena.ZMENA]

Obrázek 23 Připojení tabulky zmena.dbf k rastru optimal

16. Zjištění územních rezerv – územní rezerva se týká pouze aktivit, které mají hodnotu KP hodnocenou jako NAP (nadprůměrně vhodná plocha) nebo VVP (velmi vhodná plocha) a je u nich schválena teoretická možnost změny tzn.v poli ZMENA\_A mají hodnotu "1" (vhodná změna). Výběr lokalit splňující tyto podmínky provedeme pomocí příkazu SELECT BY ATRIBUTES a vybrané hodnoty vložíme do pole REZERVA\_A pomocí FIELD CALCULATOR. Tento krok se nedělá pro optimální využití (O) – pro něj je postup uveden v kroku č. 18.

Zápis výběru územních rezerv pro aktivitu A (SELECT BY ATRIBUTES):

"VHOD\_A" = '1-VVP' AND "ZMENA\_A" = '1' OR "VHOD\_A" = '2-NAP' AND "ZMENA\_A" = '1'

17. Funkční konflikty označují takové lokality, jejichž současné využití danou aktivitou bylo při hodnocení KP označeno nízkou vhodností (VHP, NAP, VVP) – v poli KONFLIKT\_A tedy musí zůstat pouze hodnoty "X" označující lokalitu s nízkou vhodností (VHP, NAP, VVP). Opět pomocí SELECT BY ATRIBUTES vybereme lokality splňující dané podmínky a pomocí FIELD CALCULATOR vložíme vybrané hodnoty do pole KONFLIKT\_A. Tento krok se nedělá pro optimální využití (O).

Zápis výběru konfliktních ploch pro aktivitu A (SELECT BY ATRIBUTES):

"VHOD\_A" = '3-VHP' AND "ZMENA\_A" = 'X' OR "VHOD\_A" = '4-MVP' AND "ZMENA\_A" = 'X' OR "VHOD\_A" = '5-NEP' AND "ZMENA\_A" = 'X'

- 18. Doporučený návrh změn ve využití vychází ze zjištěného optimálního využití území (atribut OPTIMAL). U optimálního využití se nezjišťují územní konflikty, protože jsou zde vybrány pouze lokality s mírou vhodnosti NAP (nadprůměrně vhodná plocha) a VVP (velmi vhodná plocha). Pro výsledek máme již připravené prázdné atributové pole NAVRH\_ZMEN, které vyplníme podle následujících pravidel:
  - tam, kde je hodnota ZMENA\_O rovna "1" doplníme do pole NAVRH\_ZMEN kód navrhovaných aktivit, tzn. kódy z pole OPTIMAL
  - tam, kde je hodnota ZMENA\_O rovna "0" nebo "X" doplníme do pole NAVRH\_ZMEN kód aktivit současného využití, tzn. kódy z pole LAND

Pro konečnou vizualizaci doporučeného návrhu změn ve využití území je možné využít vrstvu rozvojových limitů (limity.shp), která zajišťuje nedotknutelnost vymezených ploch v území.

Hlavním výsledkem uvedeného postupu je rastr *vypocet* a rastr *optimal* se svými nově zjištěnými atributy. U rastru *vypocet* se jedná o atribut označení jednotlivých geobiocénů (atribut GBC), hodnoty krajinného potenciálu pro jednotlivé sledované aktivity (atributy KP\_A, KP\_B, ..., KP\_G) a rozdělení lokalit do kategorií podle míry vhodnosti (VHOD\_A, VHOD\_B, ..., VHOD\_G). Mezi nejdůležitější výsledky rastru *optimal* patří informace o optimálním využití území (atribut OPTIMAL), zjištěné konfliktní plochy (KONFLIKT\_A, ..., KONFLIKT\_G), územní rezervy (REZERVA\_A, ..., REZERVA\_G) a navržení změn ve využití území (NAVRH\_ZMEN).